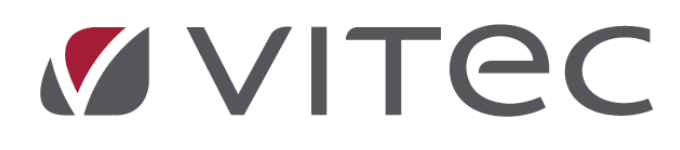

# Nyhetsdokument Vitec Hyra

## Version 1.75 – mars 2020

Reviderat 2020-03-16

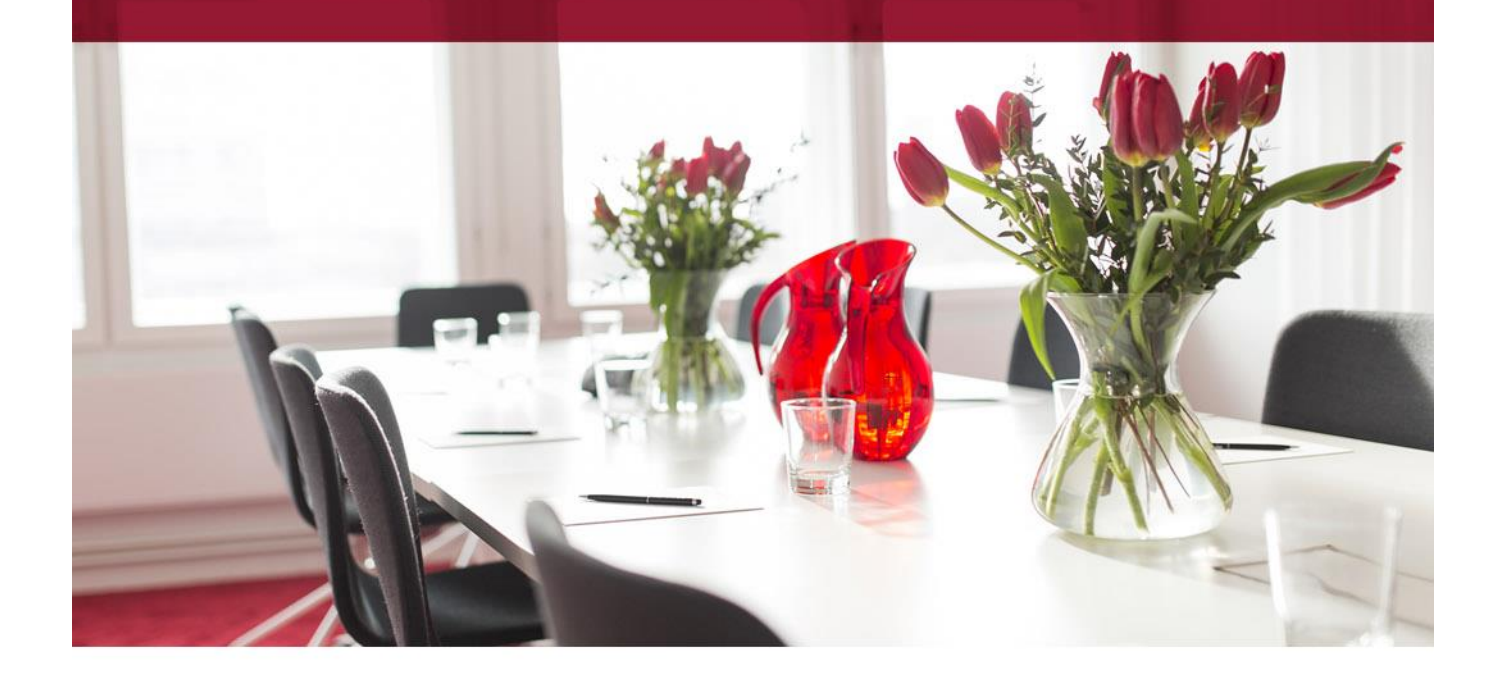

## Innehållsförteckning

| Inledning                                              | . 3 |
|--------------------------------------------------------|-----|
| Inställningar/Grunddata                                | . 3 |
| Söka på personers noteringar                           | . 3 |
| Stängda fastigheter och objekt i standardselekteringen | . 3 |
| Förvalda distributionssätt                             | . 4 |
| FTP-inställningar                                      | . 5 |
| Loggning fastighet                                     | . 6 |
| Utskick                                                | . 6 |
| Skicka E-post                                          | . 6 |
| Standardtexter                                         | . 7 |
| E-postsignatur                                         | . 9 |
| Fakturering                                            | 10  |
| Distributionsguiden                                    | 10  |
| Direktfakturering - enhet, antal och à-pris            | 10  |
| Faktureringsenhet                                      | 10  |
| Avgiftstyper                                           | 12  |
| Skapa direktfaktura                                    | 12  |
| Kontrakt                                               | 14  |
| Uppsägningsvarning för andrahandshyresgäster           | 14  |
| Uppsägning via Mina sidor                              | 14  |
| Utan eller med e-signering                             | 14  |
| Tidigare avflyttning/inflyttning                       | 15  |
| Behörigheter                                           | 16  |
| Redigera person                                        | 16  |
| Faktureringsenheter                                    | 17  |
| Fakturatexter                                          | 18  |
| Standardtexter                                         | 19  |
| Utskick E-post                                         | 19  |
| Smått och gott                                         | 19  |
| Namn på SMS-avsändare vid fakturering                  | 19  |
| Kvarboenderabatt – nytt utseende                       | 20  |
| Godkänna betalningar – nytt utseende                   | 21  |
| Autogiromedgivandefiler från Internetbank              | 22  |
| Felhanteringen förbättrad av fakturering via e-post    | 22  |
| Intressenter ser anslag (noteringar) i Arena           | 23  |
| Prestandaförbättringar                                 | 23  |

## Inledning

Några av nyheterna i version x.75 av Vitec Hyra är att det nu är möjligt att ange antal, enhet och àpris på direktfakturor, som t ex arbetade timmar eller antal kolli av en vara. Antalet och à-priset ligger sedan till grund för de fakturaunderlag som utgör direktfakturan och visas när direktfakturan distribueras. I standardselekteringen kan du välja att inkludera även stängda fastigheter och stängda objekt, på samma sätt som du har kunnat göra för stängda ägare. Du kan registrera standardtexter för fraser som ofta skrivs samt signatur. Dessa kan du sedan använda vid utskick. Utskick har även kompletterats med möjlighet att skicka e-post till flera personer, utan att behöva inkludera en brevmall.

## Inställningar/Grunddata

### Söka på personers noteringar

För att förbättra hastigheten på sökningen (outlooksöken) efter objekt, fastigheter eller personer görs inte längre sökning mot personers noteringar. Vill du att sökningen ska ta hänsyn till noteringar på personer finns istället en ny inställning som du kan bocka i när sökningen görs.

Om du vill söka bland personernas tidstyrda noteringar, fäll ner den utökade sökpanelen och välj *Sök i noteringar på person*. Den utökade sökpanelen behöver vara nerfälld för att de utökade sökkriterierna ska gälla.

| <b>6</b> [    |             | (                                           | 2, 🔊 🗖 |
|---------------|-------------|---------------------------------------------|--------|
| 단권 C          | )bjektstyp  | Alla                                        | •      |
| " • B         | leskrivning | Alla                                        | •      |
| <del>.]</del> | Endas       | t vakanta och uppsago<br>era stängda objekt | da     |
| 5             | 🗌 Sökir     | noteringar på person                        |        |

## Stängda fastigheter och objekt i standardselekteringen

Det går nu även att välja att inkludera stängda fastigheter och stängda objekt i standardselekteringen precis som du tidigare har kunnat välja att inkludera stängda ägare.

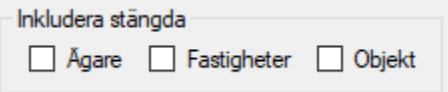

Valen syns längst ner till höger i standardselekteringen. Samtliga rapporter har dessa alternativ urbockade som standard. Det innebär att även de rapporter som tidigare har visat stängda fastigheter default, nu måste aktivt väljas om de ska inkluderas. Dina val kommer sedan systemet ihåg för dig nästa gång du öppnar just den rapporten.

| ă                                                                     | Uthymingsgrad per objekttyp (1/3)     | - 🗆 x |
|-----------------------------------------------------------------------|---------------------------------------|-------|
| Välj objekt<br>Välj vilka fastigheter du vill visa uthymingsgrad för. |                                       | -     |
| 📰 Fastigheter 📓 Filtrering 🔶 Favoriter                                |                                       |       |
| Ägare                                                                 | Fastigheter                           |       |
| Nummer Namn                                                           | Nummer Beteckning                     | N ^   |
| ✓ 001                                                                 | · ·                                   | 3     |
| ✓ 002                                                                 |                                       | i -   |
| ✓ 003                                                                 |                                       |       |
| 004                                                                   |                                       |       |
| ✓ 005                                                                 |                                       | í.    |
| ✓ 007                                                                 |                                       | 2     |
| ✓ 008                                                                 |                                       | )     |
| ✓ 009                                                                 | · ·                                   | 1     |
| ✓ 010                                                                 |                                       | 1     |
| ✓ 011                                                                 |                                       | 5     |
| ✓ 012                                                                 |                                       | 1     |
| 013                                                                   |                                       | 1     |
| ✓ 015                                                                 |                                       | ,     |
| ✓ 016                                                                 |                                       | 8     |
| ✓ 017                                                                 |                                       | 1     |
| ✓ 018                                                                 |                                       | 1     |
| ✓ 019                                                                 |                                       | i     |
| ✓ 020                                                                 |                                       |       |
|                                                                       |                                       |       |
| 022                                                                   |                                       |       |
| ✓ 025                                                                 |                                       |       |
| ✓ 026                                                                 |                                       | 1     |
| ✓ 027                                                                 |                                       | 1     |
| ✓ 028                                                                 |                                       |       |
|                                                                       |                                       |       |
|                                                                       | A Num Name                            | 1     |
| P Altin                                                               |                                       | 4     |
|                                                                       |                                       | )     |
| P Externa filt                                                        |                                       | 3     |
| P Fastighetsbeteckning                                                | · · · · · · · · · · · · · · · · · · · | 1     |
| P Fastighetschef                                                      |                                       | >     |
| Tastighetsförvaltare                                                  |                                       | -     |
| * Fastighetsskötare                                                   | inkupera stangda                      |       |
| Ta Hinans/underkoncerner                                              | Agare _ Fastigheter _ Objekt          |       |
|                                                                       | Antal objekt i aktuelit urval: 44628  |       |
|                                                                       |                                       |       |
|                                                                       | Avbryt << Bakät Nästa >> Klar         | Hjalp |

## Förvalda distributionssätt

Distributionssätten *E-post med bifogad PDF-faktura* och *SMS* har lagts till i Alternativ-dialogen bland kontraktsinställningarna för "Förvalda distributionssätt".

I version x.74 kom två nya distributionssätt för fakturor, *E-post med bifogad PDF-faktura* och *SMS.* Dessa finns nu att också välja bland Förvalda distributionssätt, valet föreslås på nya kontrakt. Avvikande inställningar kan göras på ägare.

| Alternativ                                                                   |  |  |  |  |  |  |
|------------------------------------------------------------------------------|--|--|--|--|--|--|
| Kontraktsinställningar<br>Här görs inställningar gällande kontraktshantering |  |  |  |  |  |  |
| Inflyttnings-, avflyttnings- samt uppsägningstyper                           |  |  |  |  |  |  |
| Använd inflyttningstyper (1)                                                 |  |  |  |  |  |  |
| Använd uppsägningstyper                                                      |  |  |  |  |  |  |
| Använd avflyttningstyper (1)                                                 |  |  |  |  |  |  |
| Uppsägning                                                                   |  |  |  |  |  |  |
| Visa objektsinformation (1)                                                  |  |  |  |  |  |  |
| Visa åtgärdslista (j)                                                        |  |  |  |  |  |  |
| Tidigaste avflytt, antal månader bakåt                                       |  |  |  |  |  |  |
| Tidigast makulering av kontrakt, antal dagar bakåt i tiden (1)               |  |  |  |  |  |  |
| Inflyttning                                                                  |  |  |  |  |  |  |
| Använd utökad sökhjälp för personer på kontrakt (j)                          |  |  |  |  |  |  |
| Förvalda distributionssätt                                                   |  |  |  |  |  |  |
| Lokal utskrift                                                               |  |  |  |  |  |  |
| E-post                                                                       |  |  |  |  |  |  |
| E-post med bifogad PDF-faktura                                               |  |  |  |  |  |  |
| Fil för extem utskrift                                                       |  |  |  |  |  |  |
| L] SMS                                                                       |  |  |  |  |  |  |
| Ovrigt                                                                       |  |  |  |  |  |  |
| Fråga om omfång (j)                                                          |  |  |  |  |  |  |
|                                                                              |  |  |  |  |  |  |

## **FTP-inställningar**

Kravet på att ange ett lösenord vid uppsättning av SFTP har tagits bort (Inställningar->FTPinställningar).

| Redigera I    | - 🗆                       |     |
|---------------|---------------------------|-----|
| Allmänt       |                           |     |
| Namn*         | Test_Nidestest_192114     |     |
| Protokoll     | SFTP 🗸                    | ١   |
| Säkerhetsläge | Inget $\lor$              | (1) |
| Тур           | Passiv $\sim$             | (j) |
| Uppkoppling   |                           |     |
| Server*       | lp.//wdexappeers/         | í   |
| Port          | 0                         | (i) |
| Användamamn*  | Pp. ner                   |     |
| Lösenord      |                           |     |
|               | Använd temporäröverföring | (i) |

### Loggning fastighet

Loggningen på fastighet har förbättrats avseende allmänna uppdateringar, nämnare och beskrivningar (Grunddata->Fastighet).

## Utskick

## Skicka E-post

Det går nu att skicka e-post till flera hyresgäster och intressenter utan behöva bifoga filer. Det är en egen guide och fungerar precis på samma sätt som *Utskick Standardbrev* utan brevmallar. *Skicka E-post* finns som ett nytt menyval under Utskick.

| ( <del>C</del> ) |      |               |  |
|------------------|------|---------------|--|
| Fakturering      | Utsk | ick           |  |
| Kontrakt         |      |               |  |
| BRF              | Ŕ    | Standardbrev  |  |
| Avgifter         |      | Olicies OMO   |  |
| Betalning        | 9    | SKICKA SMS    |  |
| Autogiro         | @    | Skicka E-post |  |
| Redovisning      |      |               |  |
| Reskontra        |      |               |  |
| Rapporter        |      |               |  |
| Utskick          |      |               |  |

Det finns en behörighet för att använda guiden, läs mer under Behörigheter.

### Standardtexter

Du har nu möjlighet att lägga in texter som är ofta förekommande i ett register. Dessa standardtexter går sedan att välja från *Utskick Standardbrev, Skicka E-post, Skicka SMS* samt i *Särskilda bestämmelser* på kontraktet.

Registret för standardtexter finns under Grunddata->Standardregister. Användaren behöver behörighet för att redigera dessa, läs mer under Behörigheter.

| <b>D</b>                    |             |          |       | Redigera standardtexter                                                                                                    | - 🗆 🗙       |
|-----------------------------|-------------|----------|-------|----------------------------------------------------------------------------------------------------|-------------|
| Namn<br>Vattenavstängning   | E-post<br>X | SMS<br>X | C Sök | Allmänt Välkommen                                                                                                    |             |
| Vattenavstängning Valkommen | X X         | X        |       | Text Hej,<br>Välkommen til din nya bostad!<br>Med vänlga hälsningar<br>Fastighetsbolaget AB<br>Kategori<br>SMS<br>E Epost<br>Standardbrev<br>Standardbrev<br>Sänskilda bestämmelser (kontrakt) |             |
| < Logg                      |             |          | >     | Ny Ta bot                                                                                                    | Spara Stäng |

Ange för vilken eller vilka applikationer standardtexten ska tillhöra genom att välja kategori.

De olika kategorierna:

- SMS Kan användas i meddelanderutan för Skicka SMS.
  E-post
  - Kan användas i meddelanderutan för Skicka e-post.
- Standardbrev Kan användas i meddelanderutan för *Standardbrev*.
- Särskilda bestämmelser Kan användas i textfältet för särskilda bestämmelser på Redigera kontrakt.

Från respektive applikation kan du sedan högerklicka och välja "Lägg till standardtext...".

| Ţ   | Lägg till standardtext   |
|-----|--------------------------|
| (B) | Lägg till e-postsignatur |
|     | Ångra                    |
|     | Klipp ut                 |
|     | Kopiera                  |
|     | Klistra in               |
|     | Ta bort                  |
|     | Markera allt             |

#### Från listan väljer du sedan vilken standardtext du vill använda.

| <b>g</b>                               | Välj standardtext för E-post                                                                                                    | - 🗆 🗙              |
|----------------------------------------|----------------------------------------------------------------------------------------------------|--------------------|
| l                                      | Sök                                                                                                    | Redigera           |
| Namn<br>Vattenavstängning<br>Välkommen | Text<br>Viktigt meddelande! Vattenet kommer att stängas av på Storgatan 22 tisdagen den 28 mars kl 12:00 -<br>Hej,Välkommen till din nya bostad!Med vänliga hälsningarFastighetsbolaget AB | Redigera           |
| <                                      | och välj ΌK'.                                                                                                    | ><br><u>Avbryt</u> |

## **E-postsignatur**

Det finns möjlighet att lägga till e-postsignaturer som kan användas vid utskick.

E-postsignatur läggs upp under Inställningar->Systeminställningar->E-post och SMS. Du anger den text som ska föreslås som signatur vid utskick via e-post. Endast text kan anges, inga bilder eller filer kan bifogas. Det går att ange specialfält (bokmärken) för att automatiskt hämta uppgifter från inloggad användare. Användarens uppgifter finns under Systeminställningar->Användare.

Följande specialfält kan användas:

- [namn]
- [tel\_hem]
- [tel\_arb]
- [tel\_mobil]
- [epost]

| Systeminställningar                                                                                            | _ 🗆 🗙 |
|----------------------------------------------------------------------------------------------------|-------|
| E-post & SMS     Här kan du ställa in hur e-post och SMS ska användas av systemet.                             |       |
| Distribution av e-post och SMS                                                                                 |       |
| Aktivera distribution av e-post och sms från systemet Ange avsändare på sms: Otestat                           |       |
| Skicka en kopia av all e-post från systemet till e-post adress: vitec.testare@gmail.com                        |       |
| Skicka en kopia av alla sms från systemet till e-post adress:                                                  |       |
| Aktivera testmottagare för e-post och sms                                                                      |       |
| Ange testadress för e-post: anton.berglund@vitecsoftware.com                                                   |       |
| Ange testnummer för <u>s</u> ms:                                                                               |       |
| Test                                                                                                    |       |
| Skicka e-post<br>Skicka SMS                                                                                    |       |
| E-postsignatur                                                                                                 |       |
| Signatur: Med vänlig hälsning                                                                                  |       |
| [namn]<br>Vitec Bygg & Fastighet<br>DIREKT/MOBIL: [tel_mobil]<br>[epost]<br>VAXEL: 08-705 38 00 • www.vitec.se |       |

Signaturen föreslås i meddelanderutan från utskick e-post. Det går också bra att högerklicka och välja "Lägg till e-postsignatur...".

| <u>Å</u> mnesrad    |                                                                  |         |                                                    |
|---------------------|------------------------------------------------------------------|---------|----------------------------------------------------|
| Me <u>d</u> delande | Med vänlig hälsning<br>Camilla Burevik<br>Vitec Bygg & Fastighet | []<br>@ | Lägg till standardtext<br>Lägg till e-postsignatur |
|                     | Camilla.burevik@vitecsoftware.com                                |         | Ångra                                              |
| <u>A</u> vsändare   |                                                                  |         | Klipp ut<br>Kopiera                                |

## Fakturering

## Distributionsguiden

Det är numera tydligare hur många fakturor som kommer att distribueras för respektive distributionssätt. Dels ser du hur många fakturor som faktiskt kommer att distribueras och hur många som har det distributionssättet i urvalet, fast de inte kommer att distribueras eftersom det inte det distributionssättet är valt.

| 2 .                                          |                                           |                                        |                                                                                                    | D                                                | istribuera fakturor (2/2)            |                      |                                        |                                                                                                    |
|----------------------------------------------|-------------------------------------------|----------------------------------------|----------------------------------------------------------------------------------------------------|--------------------------------------------------|--------------------------------------|----------------------|----------------------------------------|----------------------------------------------------------------------------------------------------|
| Distribuering<br>Härkan du d                 | <b>g</b><br>distribuera de valda fakturom | a.                                     |                                                                                                    |                                                  |                                      |                      |                                        | 1                                                                                                    |
| Fakturor att dist                            | tribuera                                  |                                        |                                                                                                    |                                                  |                                      |                      |                                        | Urval                                                                                                    |
|                                              | ep., Ep., Fif., BG.,                      | . Sve SMS And F                        | Fakturahum Fakturahum Fakturah | d Objekt Mottag                                  | are Epotadves                        | Tel mobil Belopp Red | belego Belego at. Hramation '          | From Looder<br>Detto:donnip<br>Esost user PDF4dura)<br>Esost user PDF4dura<br>Esost user PDF4dura<br>Strotter<br>Strotter<br>Strotte |
| imering<br>al:                               | 2 452                                     |                                        | Totalt belopp:                                                                                                    | 27 996 883                                       | 3 kr                                 | Totalt belopp att    | betala: 27 641 476 k                   | r                                                                                                    |
| ribueras                                     |                                           |                                        |                                                                                                    |                                                  |                                      |                      |                                        |                                                                                                    |
| al utskrift:                                 | 51 av 51                                  |                                        | E-post (utan PD                                                                                                    | F): 0 av 1                                       |                                      | BGC Invoice:         | 157 av 157                             | SMS: 0 a                                                                                                    |
| faktura:                                     | 1 av 1                                    | 1                                      | E-post (med PD)                                                                                                    | F): 0 av 67                                      |                                      | Fil för extern utsk  | crift: 2 186 av 2 186                  |                                                                                                    |
|                                              | - i                                       |                                        |                                                                                                    | : :::: :::                                       | Salar da salarda<br>Salar da salarda | 10                   | ······································ | Alla                                                                                                    |
| Summering<br>Antal:                          | 2 452                                     | Totalt belopp:                         | 27 996 883 kr Totalt                                                                                                    | belopp att betala: 27641                         | 476 kr                               |                      |                                        | Distribuera                                                                                                    |
| Distribueras<br>Lokal utskrif<br>Svefaktura: | aft: 51 av 51<br>: 1 av 1                 | E-post (utan PDF)<br>E-post (med PDF): | : 0 av 1 BGC Ir<br>: 0 av 67 Fil för                                                                                                    | voice: 157 av 157<br>extern utskrift: 2 186 av 2 | SMS: 0 av 0                          |                      |                                        | 📩 Distribuera                                                                                                    |
|                                              |                                           |                                        |                                                                                                    |                                                  |                                      |                      | Avbrvt << Bakát                        | Nästa >> Klar Hiälo                                                                                                    |

## Direktfakturering - enhet, antal och à-pris

På direktfakturor finns nu möjligheten att ange antal och à-pris av fördefinierade faktureringsenheter, som t ex arbetade timmar eller antal kolli av en vara. Antalet och à-priset ligger sedan till grund för de fakturaunderlag som utgör direktfakturan och visas när direktfakturan distribueras.

#### Faktureringsenhet

Om du vill använda enheter på dina direktfakturor, behöver först enheter registreras under Grunddata->Faktura->Faktureringsenheter.

| ₽ <sub>2</sub>                                                                                                    | Redigera faktureringsenhet                                                                                                    | - 🗆 🗙  |
|----------------------------------------------------------------------------------------------------|----------------------------------------------------------------------------------------------------|--------|
| Q Sök                                                                                                    | 🖉 Standard                                                                                                    |        |
| Namn     Visningsnamn       Image: State of the state of the state of the | Almänt<br>Nagn Ny faktureringsenhet!<br>Yisningstext Antal: [antal], åpris: [pris] kr [moms] ①<br>Standard åpris 0.00 ①<br>Exempel<br>Antal: 1, åpris: 0 kr exkl. moms |        |
| <u>L</u> ogg                                                                                                    | <u>Ny</u> <u>Ta bort</u> Spara                                                                                                    | Stäng: |

Visningstexten anger hur faktureringsenheten kommer att se ut när den skrivs på fakturan. Visningstexten kan kompletteras med följande bokmärken.

- [antal] Anger antalet enheter som faktureras
- [pris] Anger à-priset som är valt
- [moms] Anger texten "exkl. moms" om fakturaunderlaget är markerat med moms

Om ingen visningstext anges används standardvärdet "Antal: [antal], à-pris: [pris] kr [moms]" istället.

| i |
|---|
| Ì |
| ٢ |
| Û |
|   |

Du behöver ha rättighet för att hunna redigera faktureringsenheter, se avsnitt: Behörigheter

#### Avgiftstyper

Du behöver markera vilka avgiftstyper som ska använda faktureringsenheter på direktfakturan, bocka i *Använd faktureringsenhet* som finns för tillgängliga för direktfakturering. Då finns det möjlighet att ange förvald faktureringsenhet och à-pris. Om inget förvalt à-pris anges används

faktureringsenhetens värde om det har angetts. Det värdet syns i så fall i parantes. Annars går det bra att ange à-priset manuellt vid varje fakturering.

| Redigera avgiftsty                                                                               | yper                                                                                                    |
|--------------------------------------------------------------------------------------------------|----------------------------------------------------------------------------------------------------|
| Standard Tontovärden                                                                             |                                                                                                    |
| Allmänt         Nummer       L224         Namn       Städning         Avvikande namn             | Avgifter       Möjliga avgiftsjusteringar         P häminnelse-/kravavgift       Uppräkningsbar         Inkassoavgift       Kan procentbaseras         Dröjsmålsränta       Kan indexbaseras         Övrigt       Personbunden         Kan inte delas       Omsättningshyra         Tillgänglig för direktfakturering       Omsättningstillägg         Använd faktureringsenhet (i)       Specificeras på kontrakt         Tillgänglig för objektsbundna avgifter       Retroaktiv         Objektbunden förvald       Fastighetsskatt         Grund för kvarboenderabatt       Momsredovisas ej (i)         Kan undantas vid kreditering       (i)         Förbrukning       Mätarställning         Förbrukning och mätarställning       Används endast på objektstyp(er) |
| Faktureringsenhet       Faktureringsenhet       Timmar       Á-pris       0       kr (489,00 kr) | Ateije, Bamomsorg, Biograf, Biockutnyming lokaldel, Buti  Kategori Städning                                                                                                    |

#### Skapa direktfaktura

När nya faktura skapas och fakturaunderlag läggas till (steg 2/2) finns det möjlighet att fylla i faktureringsenhet, à-pris och antal för de avgiftstyper som har det valet.

Meddelandet på fakturaunderlaget fylls i automatiskt utifrån inställningarna på faktureringsenheten. Det ett förslag och du kan justera texten om du önskar.

| <b>⊠</b>                                                             | Lägg till direktfaktura (2/2) |            |                    |                |          |          |            |                   |  |
|----------------------------------------------------------------------|-------------------------------|------------|--------------------|----------------|----------|----------|------------|-------------------|--|
| Lägg till fakturaunderlag<br>Skapa underlag för denna direktfaktura. |                               |            |                    |                |          |          |            |                   |  |
| Avgiftstyp                                                           | B352 Städning                 | v 🕅        | Meddelande på fa   | akturaunderlag |          |          |            |                   |  |
| Belopp (exkl. moms)                                                  | 1 467                         | Moms       | 3 tim, á-pris: 489 | kr exkl. moms  |          |          |            | Uppdatera rad (j) |  |
| Faktureringsenhet                                                    | Timmar                        | - Ø(j      |                    |                |          |          |            | Lägg till         |  |
| A-pris                                                               | 489,00                        | (i)        |                    |                |          |          |            | Ta bort           |  |
| Antal                                                                | 3                             | Í          |                    |                |          |          |            |                   |  |
| Fakturaunder                                                         | lag                           |            |                    |                |          |          |            |                   |  |
| Objektstyp                                                           | Objektstypsgrupp              | Avgiftstyp | Mottagare          | Nettobelopp    | Vakansbe | Momsbelo | Bruttobelo | Fakturameddelande |  |
|                                                                      |                               |            |                    |                |          |          |            |                   |  |
|                                                                      |                               |            |                    |                |          |          |            |                   |  |
|                                                                      |                               |            |                    |                |          |          |            |                   |  |

Fakturablanketten är inte förändrad, utan det är i kolumnen för fakturaunderlagets meddelande som texten visas.

#### Exempel på faktura:

|                                     |   | Moms (1       | 2%)                 |           |             | 176   |
|-------------------------------------|---|---------------|---------------------|-----------|-------------|-------|
|                                     |   | Totalt (exk   | l. moms)            |           |             | 1 467 |
|                                     |   |               |                     |           |             |       |
|                                     |   |               |                     |           |             |       |
|                                     |   |               |                     |           |             |       |
|                                     |   |               |                     |           |             |       |
|                                     |   |               |                     |           |             |       |
|                                     |   |               |                     |           |             |       |
|                                     |   |               |                     |           |             |       |
| 00549-00033 Städning                |   | 3 tim, á-pris | s: 489 kr exkl. mon | IS        |             | 1 467 |
| Specifikation                       |   |               |                     |           |             |       |
|                                     |   |               |                     |           |             |       |
|                                     |   |               |                     |           |             |       |
|                                     |   |               |                     |           |             |       |
| Wohammeds Gala 2, Kramlorp          |   |               | 421 31 Million      |           |             |       |
| European Unit of Account IKE U.A. & |   |               | Camila Bureol       |           |             |       |
| Fastighetsbeteckning och adress     | 8 |               | College Direct      |           |             |       |
|                                     |   | 1 onalogatom  | 2020 01 02          |           |             |       |
|                                     |   | Förfallodatum | 2020-03-03          | OCR       | 4995000702  |       |
|                                     |   | Danno         | /11/11-113-113      | Faguirant | /100511111/ |       |

## Kontrakt

## Uppsägningsvarning för andrahandshyresgäster

Uppsägningsvarningen som gäller andrahandshyresgäster har flyttats för att sammanfalla med uppsägningsvarningen som numera finns för alla intressenttyper som har inställningen "uppsägningsvarning".

Uppsägningsvarningen kommer endast om andrahandshyresgästen (eller annan intressenttyp) gäller efter kontraktets t o m datum. Den kontrollen var inte möjlig tidigare för andrahandshyresgästen eftersom kontrollen kom tidigare och kontraktets t o m datum inte var angiven. Intressenttyper som har klassen *Hyresgäst 2:a hand* får uppsägningsvarning aktiverat vid uppgradering av den här versionen. Det går att ändra om så önskas.

|   | Redigera              | a intressenttyp      |   |  |  |
|---|-----------------------|----------------------|---|--|--|
| s | tandard               |                      |   |  |  |
|   | Allmänt               |                      |   |  |  |
|   | Namn*                 | Andrahandshyresgäst  |   |  |  |
|   | Klass                 | Hyresgäst 2:a hand   |   |  |  |
|   | Inställningar         |                      |   |  |  |
|   | Skicka k              | opior på påminnelser |   |  |  |
|   | Adress m              | nåste anges          |   |  |  |
|   | Beloppsgräns tillåten |                      |   |  |  |
|   | 🗌 Krav på             | giltiga personnummer |   |  |  |
|   | 🗌 Visas på            | Mina sidor           |   |  |  |
|   | 🗹 Tillåt Are          | na-konto             | í |  |  |
|   | 🗹 Uppsägn             | ningsvarning         | í |  |  |
| 1 | Visas i ap            | pp                   |   |  |  |
|   |                       |                      |   |  |  |

## Uppsägning via Mina sidor

#### Utan eller med e-signering

Processen att säga upp ett kontrakt från Mina sidor har förbättrats genom att det nu finns möjlighet att göra uppsägningen utan elektronisk signering.

Om elektronisk signering ska användas vid uppsägning av kontrakt via Mina sidor behöver valet vara markerat under Inställningar->Alternativ->Uppsägning via Mina sidor. Om e-signering är valt måste en mall för uppsägning anges. Denna mall skickas sedan automatiskt till hyresgästen som initierar uppsägning för e-signering.

|                  | Alternativ                                                                                |                      | _ 🗆 X  |  |
|------------------|-------------------------------------------------------------------------------------------|----------------------|--------|--|
| Här gör          | <b>sägning via Mina sidor</b><br>s inställningar gällande uppsägning av kontrakt via Mina | sidor.               |        |  |
| Elektronisk sign | ering                                                                                     |                      |        |  |
| 🗹 Använd e-s     | ignering vid uppsägning från Mina sidor (j)                                               |                      |        |  |
| Inställningar fö | ör uppsägning via e-signering                                                             |                      |        |  |
| Uppsägning       | smallar                                                                                   |                      |        |  |
| Ägare:           | Grundinställning                                                                          |                      | $\sim$ |  |
| Vald mall:       | Vald mall: Ingen vald                                                                     |                      |        |  |
| Mallar lista     | de i dokumentarkivets mapp: Wordmallar/Kontrakt/                                          | ¢                    |        |  |
| Information      | n som ska skrivas ut i bokmärket 'Kontrakt_Upps':                                         | Skriv objektstyp     | í      |  |
|                  |                                                                                           | Skriv objektsadress  |        |  |
|                  |                                                                                           | Skriv kontraktsdatum |        |  |
|                  |                                                                                           | Skriv hyresgäster    |        |  |
|                  |                                                                                           |                      |        |  |

#### Tidigare avflyttning/inflyttning

Det finns även möjlighet att hantera tidigare avflyttning och inflyttning från Mina sidor, så att om en nuvarande hyresgäst önskar flytta innan det vanliga uppsägningsdatumet och den nya hyresgästen samtidigt önskar flytta in tidigare så kan systemet nu hjälpa till med att förtydliga detta.

Om hyresgästen har lämnat önskemål om att flytta tidigare och det finns ett nytt kontraktsförslag från Mina sidor som sammanfaller med den avflyttades önskemål, kommer nedan information. För att kunna skapa det nya kontraktet med ett tidigare inflyttningsdatum behöver

avflyttningskontraktet redigeras med det nya t om datumet. Svara Ja på meddelandet så kommer du direkt till avflyttningskontraktet och kan redigera datumet. Sedan kommer du vidare till det nya kontraktet som ska skapas.

| Hyresgä | st önskar tidigare inflyttning                                                                                                    | $\times$ |
|---------|----------------------------------------------------------------------------------------------------|----------|
| ?       | På föregående kontrakt finns ett önskat avflyttningdatum<br>'2020-04-10', vilket sammanfaller med det nya kontraktets<br>önskade inflyttningsdatum '2020-04-11'. Föregående kontrakt<br>är dock uppsagt t o m '2020-06-30' och behöver därför<br>justeras om det nya kontraktet ska kunna börja gälla från<br>önskat inflyttningsdatum. |          |
|         | Vill du redigera föregående kontrakt nu?                                                                                                    |          |
|         | Yes No                                                                                                    |          |

Exempel på hjälptexter som dyker upp vid fr o m datumet om kontraktet kommer från marknadssystem:

| Kontraktsdetaljer                                        |                                                                      |          |                                                |  |  |  |
|----------------------------------------------------------|----------------------------------------------------------------------|----------|------------------------------------------------|--|--|--|
| Här kan du välja olika attribut för kontraktet.          |                                                                      |          |                                                |  |  |  |
|                                                          |                                                                      |          |                                                |  |  |  |
| 🛗 Generellt 🛛 🚔 Betalnin                                 | g 🖃 Adresser                                                         | 🖉 Övrig  | t 🔀 Huvudkontrakt                              |  |  |  |
| r Objekt 🗐                                               | . EXCLUSION                                                          |          |                                                |  |  |  |
| <u>F</u> rom                                             | 2020-04-11                                                           | - Fr     | o m-datumet hämtades<br>ån marknadssystemet    |  |  |  |
| <u>T</u> o m                                             | Tills vidare                                                         | •        | ,                                              |  |  |  |
| <u>I</u> nflytt                                          | Kontraktsdatun                                                       | 1 🔹      |                                                |  |  |  |
| <b>Kontraktsdetaljer</b><br>Här kan du välja olika attri | Kontraktsdetaljer<br>Här kan du välja olika attribut för kontraktet. |          |                                                |  |  |  |
| 🛗 Generelit 🛛 🔒 Betalning                                | <b>⊡</b> Adresser                                                    | 🖉 Övrigt | 🔀 Huvudkontrakt 🔋                              |  |  |  |
| - Objekt                                                 | n<br>1917 Ernin<br>di: Saunger                                       | _        |                                                |  |  |  |
| From                                                     | 2020-07-01                                                           | Fr (     | o m-datumet 2020-04-11<br>mtades från          |  |  |  |
| Tom                                                      | Tills vidare                                                         | ma       | rknadssystemet, men är<br>Itigt, Tidigast fr o |  |  |  |
| Inflytt                                                  | Kontraktsdatum                                                       | - m-c    | datum är 2020-07-01.                           |  |  |  |
| Hyresperiod t o m                                        | 2020-07-31                                                           | -        |                                                |  |  |  |
| Registrerat                                              | 2020-03-06                                                           |          |                                                |  |  |  |
| Ej besittningsskydd fr o m                               |                                                                      |          |                                                |  |  |  |

## Behörigheter

Det finns nya inställningar för behörigheter och i det här avsnittet har vi samlat alla som är med i den här versionen. (Inställningar->Systeminställningar->Roller).

#### **Redigera person**

Behörigheten för att redigera person har kompletterats med ytterligare rättighetsnivåer:

- Redigera autogiro
- Redigera e-faktura
- Redigera adress

• Redigera dokument

(Gemensamt->Personer)

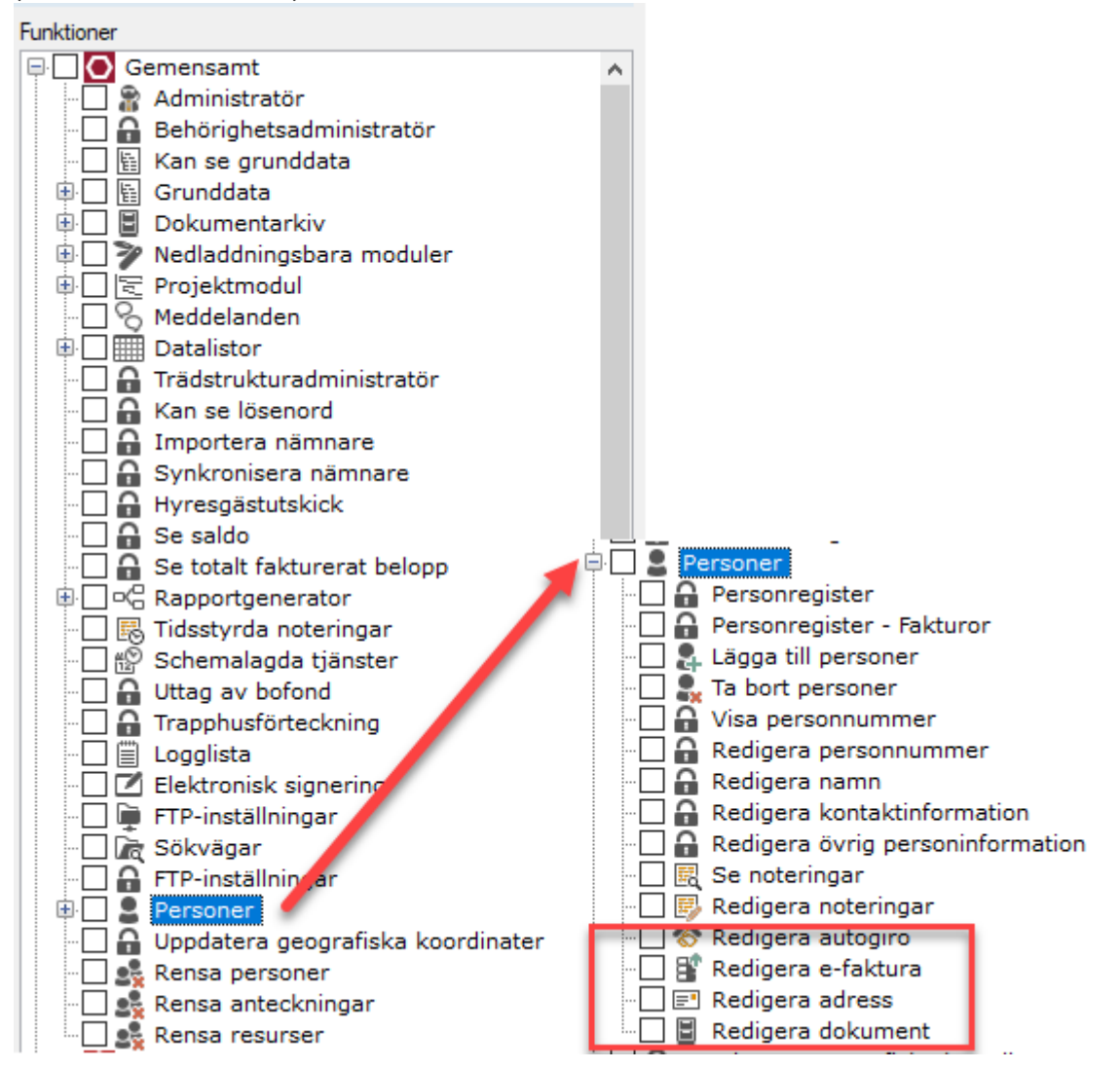

Tidigare inkluderades rättigheten att kunna redigera autogiro, e-faktura, adress och dokument om man hade "Personregister" valt.

De roller som redan har behörigheten "Personregister" kommer att få de nya behörigheterna automatiskt vid uppgradering av den här versionen. Om du inte vill att rollerna/användarna ska ha dessa rättigheter, behöver du ta bort dessa.

### Faktureringsenheter

Ny behörighet för att kunna redigera faktureringsenheter.

(Hyra->Grunddata Hyra->Faktureringsenheter)

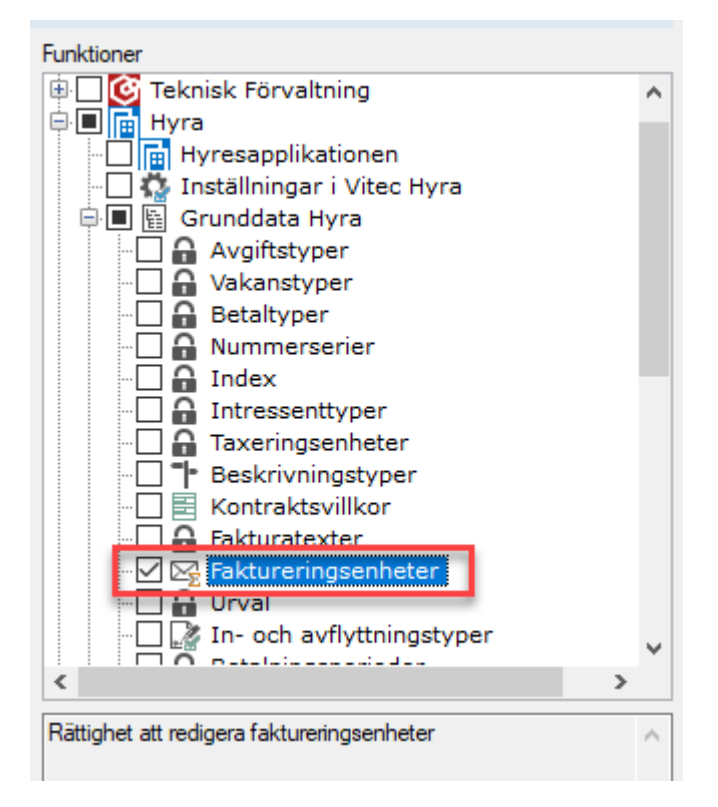

## Fakturatexter

Ny behörighet för att kunna redigera fakturatexter.

(Hyra->Grunddata Hyra->Fakturatexter)

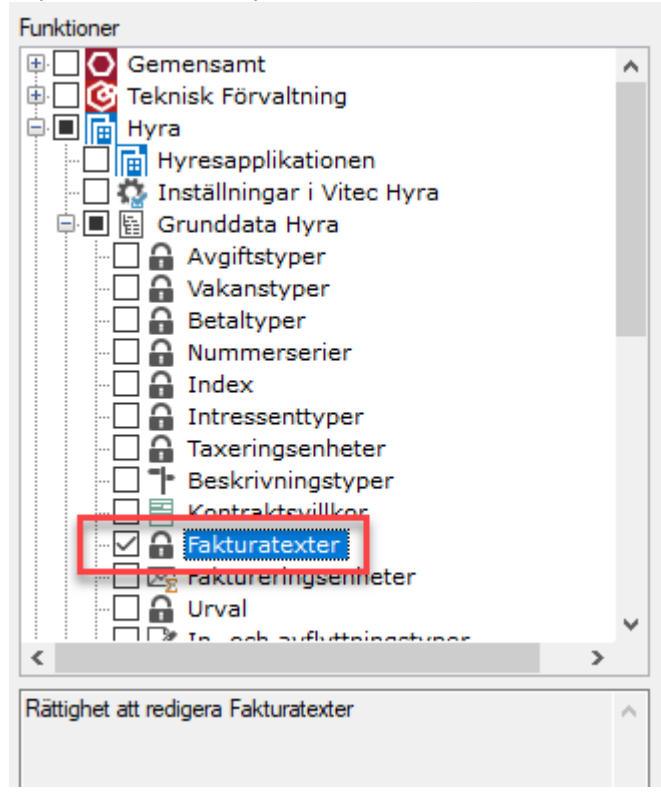

## Standardtexter

Rättigheter för att kunna redigera standardtexter (Gemensamt->Grunddata->Standardtexter).

| Funkti | oner                   |   |
|--------|------------------------|---|
|        | 🖳 🔒 Värdenyckelgrupper | ~ |
|        |                        |   |
|        |                        |   |
|        | 🗹 🔒 Standardtexter     |   |
|        | 🖳 🔐 byggnadsdeiar      |   |
|        | - 🗌 🔒 Momstyper        |   |
|        |                        |   |

## **Utskick E-post**

- . .

En ny behörighet för att använda guiden *Utskick e-post* har skapats och vid uppgradering får alla roller med behörighet att skicka standardbrev också denna nya behörighet (Hyra->Skicka->E-post).

| Funktioner                                      |   |   |
|-------------------------------------------------|---|---|
| 🗄 🖸 🧕 Gemensamt                                 |   | ^ |
| 🖶 🗌 🥸 Teknisk Förvaltning                       |   |   |
| 🛱 🔲 📑 Hyra                                      |   |   |
| - 🗌 💼 Hyresapplikationen                        |   |   |
| 🗉 🗌 🧛 Inställningar i Vitec Hyra                |   |   |
| 🖶 🗌 🖺 Grunddata Hyra                            |   |   |
| 🖶 🗌 🖂 Fakturering                               |   |   |
| 🖶 🗌 📝 Kontrakt                                  |   |   |
| 🖶 🗖 🎥 BRF                                       |   |   |
| 🖶 🗖 👌 Avgifter                                  |   |   |
| 🕸 🗌 🔒 Betalningar                               |   |   |
| 🖶 🔲 🔡 Redovisning                               |   |   |
| 🖶 🔲 🔚 Reskontra                                 |   |   |
| 🖹 🗖 🔀 Skicka                                    |   |   |
| - 🗌 🖄 Standardbrev                              |   |   |
|                                                 |   |   |
| - @ E-post                                      |   |   |
| 🕀 📄 карротег                                    |   |   |
| 🗄 🗖 🖪 Marletura                                 |   | Ť |
| 5                                               | > |   |
| Bättighet att köra guiden för utskick av E-post |   |   |
| nation of the guiden for district av E post     |   | ~ |
| 1                                               |   |   |

## Smått och gott

## Namn på SMS-avsändare vid fakturering

När man anger avsändare för fakturor som ska distribueras via SMS kan man nu ange namn, t ex företagsnamnet, istället för bara ett telefonnummer (Inställningar->Alternativ->Fakturering).

Ange vad som saka stå som användare på SMS som skickas från systemet. Minst 3 tecken måste anges för att avsändare ska visas korrekt för mottagaren. I enlighet med nuvarande regler för SMS är längd på avsändare begränsad till 11 tecken för text eller 15 tecken för telefonnummer.

|                           | Alternativ                                                                                                    | _ 🗆 🗙        |
|---------------------------|----------------------------------------------------------------------------------------------------|--------------|
| Här finns inställninga    | ar för fakturering<br>ningar som rör fakturering                                                                                                |              |
| Aktuell faktureringsperio | d                                                                                                    |              |
| Från månad januari 20     | 20 Till månad mars 2020 Til                                                                                                    |              |
| Fakturainställningar      |                                                                                                    |              |
| Allmänt Avbetalninga      | ar E-post SMS                                                                                                    |              |
| SMS SMS + Autogin         | D                                                                                                    |              |
| Meddelandeinnehåll        | Hej [hyresgäst]. Vi kommer inte via autogiro att dra [belopp] kr från ditt konto den<br>[förfallodatum]. Din hyresfaktura finns på [minasidor]. | <u>^</u> (j) |
|                           | [hyresperiod]<br>[förfallodatum]<br>[objekt]<br>[bankgiro]                                                                                      | J            |
| Avsändare                 | VitecHusAB                                                                                                    | Ð            |
| Direktfakturainställninga | r                                                                                                    | _            |
| Allmänt E-post SM         | IS                                                                                                    |              |
| Meddelandeinnehåll        | Hej [hyresgäst]. Nu finns din Direktfaktura på [minasidor].                                                                                     | Ó            |
| Avsändare                 | VtecHusAB                                                                                                    | Ŭ.           |
|                           |                                                                                                    |              |

## Kvarboenderabatt – nytt utseende

Nytt och snyggare utseende när man skapar kvarboenderabatter.

| 1 <sup>20</sup>                           |                                                 |                                                 |                                | Kvarboende                          | rabatt (2/3) |  |                    | - 🗆 X                                                                                                    |
|-------------------------------------------|-------------------------------------------------|-------------------------------------------------|--------------------------------|-------------------------------------|--------------|--|--------------------|----------------------------------------------------------------------------------------------------|
| <b>Kvarboenderab</b><br>Rabatter i listan | atter som kommer at<br>Inkluderade rabatter kom | <b>t skapas</b><br>nmer att skapas när du tryck | ker på Skapa rabatter.         |                                     |              |  |                    | <b>%</b> ]                                                                                                    |
| Inkluderade kvarboe                       | nderabatter                                     |                                                 |                                |                                     |              |  |                    | Rabattinställningar                                                                                                    |
| Objekt 1/2<br>00001-00030                 | Personnummer<br>19700101-KILS                   | Hyresgäst<br>Severus Snape                      | Rabatt engångsbelopp<br>-3 610 | Intern kommentar<br>Boendetid 0 år. |              |  |                    | Arsintervall<br>Från 0 🗢                                                                                                    |
| Summa                                     | 19850305-3178                                   | Aaliyan Andersson                               | -10 229                        | Boendetid U ar.                     |              |  |                    | тн 1 韋                                                                                                    |
|                                           |                                                 |                                                 |                                |                                     |              |  |                    | Rabatt (%)     50       Hyresnivådatum     2020-02-13       Avoffstøy för rabatt     Hyresnabatt bostad       Hyresnabatt bostad     110       Engångsrabatt       Emgångsrabatt       Skapa rabatter       Rabatt fr om     2020-02-13       Rabatt skapag för kvatter       Rabatt konsentar       Rabattkommentar       Rabattkommentar       Nabattkonsentat       Opposite |
| Antal: 2<br>Exkluderade rabatte           | r (j)                                           |                                                 |                                |                                     |              |  | 🕹 Ekłudera         |                                                                                                    |
| Objekt 11                                 | Personnummer                                    | Hyresgäst                                       | Rabatt engångsbelopp           | Intern kommentar                    |              |  |                    |                                                                                                    |
| Antal: 0                                  |                                                 |                                                 |                                |                                     |              |  | Initial university | Skapa rabatter                                                                                                    |
| Avbryt C Bakat Nisita >> Klar             |                                                 |                                                 |                                |                                     |              |  |                    | ista >> Klar Hjālp                                                                                                    |

### Godkänna betalningar – nytt utseende

Utseende på dialogen för att godkänna betalningar (3/3) har förbättrats och fått samma utseende som andra dialoger. Antal betalningar och totalt antal belopp syns också längst ner i dialogen, både innan och efter att betalningarna har godkänts.

|                | anningar som sind godi | un 109.   |            |           |           |            |            |           |      |         |                      |
|----------------|------------------------|-----------|------------|-----------|-----------|------------|------------|-----------|------|---------|----------------------|
| aktura         | Betalt belopp          | Betald mo | Restbelopp | Fakturabe | Faktura m | Betalning  | Förfalloda | Antal dag | Be ^ | Betalni | ngar                 |
| 04400004       | 10.640                 |           | 10-648     | 10.640    |           | 2020.01.20 | 3535.55.36 |           | 00   | -       | Godkänn betalningar  |
| 044027933      | 10.648                 |           | 12.648     | 10.640    |           |            |            |           | 00   | 848     | Goditarin botaningai |
| 72400047       | 1 963                  |           | 1.962      | 1 963     |           | 2017/12/29 | 201712-28  |           | 00   |         |                      |
| 12400050       | 58 753                 | 7 751     | 38.753     | 24 752    | 7.751     | 2017/12/28 | 2017-12-29 |           | 00   | Journal | 1                    |
| 72400042       | 4 500                  | 10        | 4 100      | 4.500     | 101       | 2017/12/28 | 2017-12-29 |           | OC   |         |                      |
| 12400041       | 4 500                  | 100       | 4 500      | + 100     | 900       | 207-028    | 2017/12/28 |           | 00   | 南       |                      |
| 12400540       | 4 500                  | 100       | 4 500      | 4 500     | 300       | 2017-12-25 | 2017-12-29 |           | 00   | 1.1     |                      |
| 2400039        | 4 500                  | 100       | 4 500      | 4 300     | 300       | 2017/12/28 | 2017-12-29 |           | 00   |         |                      |
| 72400000       | 2.468                  | 454       | 2.468      | 2.452     | 454       | 2017-12-28 | 201712-29  |           | 00   |         |                      |
| 2400053        |                        |           |            |           |           | 2012/02/28 | 2017-12-29 |           | 00   |         |                      |
| 12400043       |                        | 67.425    |            |           | 57.425    | 2017/12/28 | 2017-12-25 |           | 00   |         |                      |
| 12400044       | 42.453                 | 8.052     | 40.455     | 40.455    | 1.012     | 2017-12-29 | 2017-12-29 |           | 00   |         |                      |
| 72400054       | 30 900                 | 6.100     | 20 900     | 20,900    | 6.100     | 2017-12-28 | 2017-12-29 |           | 00   |         |                      |
| 2400058        | 7.875                  | 1.575     | 7 875      | 7.675     | 1.575     | 2010/028   | 2017/12/28 |           | 00   |         |                      |
| 52400170       | 1.134                  | 1.718     | 2.106      | 2.536     | 5.719     |            | 2017-12-29 |           | 00   |         |                      |
| 12400175       |                        |           |            |           |           |            | 2017-12-29 |           | 00   |         |                      |
| 52400140       | 21 998                 | 10.400    | 51 998     | 51 998    | 12.400    |            | 2017/12/29 | 4         | 00   |         |                      |
| 52400147       | 152.675                | 21.736    | 152.679    | 158 675   | 21.726    |            | 2012-12-28 |           | 00   |         |                      |
| 52400151       | 21.749                 | 4.250     | 21.749     | 21.749    | 4.350     |            | 2017-12-25 |           | 00   |         |                      |
| 52402106       | 543                    | 129       | 643        | 543       | 129       |            | 2017-12-29 |           | 00   |         |                      |
| 12402139       | 7.981                  |           | 7.661      |           |           |            | 2017-12-29 |           | 00   |         |                      |
| 52400155       | 25.963                 | 5.287     | 25,963     | 25.963    | 1.367     |            | 2017-12-29 |           | 00   |         |                      |
| 12400154       | 30.028                 |           | 30.006     | 20.026    |           |            | 2017-12-29 |           | 00   |         |                      |
| 0.000          | 204 003                | 56.973    | 254 3935   | 204 003   | 96.972    |            | 2012-12-58 |           | 00   |         |                      |
| 1,2400105      |                        | 943       |            |           | 642       |            | 2012/12/28 | -         | 00   |         |                      |
| 5,2400191      | 38.675                 | 19.735    | 38.675     | 38.675    | 19.735    |            | 2012-12-28 |           | 00   |         |                      |
| 52400152       | 30.003                 | 6.173     | 30.005     | 20.003    | 6.173     |            | 2011-12-25 |           | 00   |         |                      |
| 52400134       | 47.7%                  | 1.001     | 47.756     | 47 756    | 3.551     |            | 2017-12-29 |           | 00   |         |                      |
|                |                        |           | 35%        | 25%       |           |            | 2017-12-29 |           | 00   |         |                      |
| COMMINGE       | 110 106                | 22 623    | 110 165    | 110 185   | 10 600    | 70.017.00  | 001710     |           | >    |         |                      |
| etalningar: 34 | Totalt belopp: 1 67    | 3 017     |            |           |           |            |            |           |      |         |                      |

## Autogiromedgivandefiler från Internetbank

Stöd finns nu för att läsa in autogiromedgivandefiler från Internetbank som inte har radlängd 80.

Enligt Bankgirots specifikation ska alla rader i filen för autogiromedgivande via Internetbank vara 80 tecken lång. Men ibland när filerna hämtas och sparas ner händer det att avslutande blanksteg kapas bort och filen går då inte längre att läsa in i Vitec Hyra. För att underlätta inläsningen av filen har därför kontrollen av radlängd tagits bort. Allt annat måste fortfarande vara korrekt i filen.

## Felhanteringen förbättrad av fakturering via e-post

Felhanteringen av distribution av fakturor via e-post har förbättrats för att det ska framgå tydligare varför en faktura inte gick att distribuera via e-post.

## Intressenter ser anslag (noteringar) i Arena

Aktuella intressenter som är kopplade till ett kontrakt och har möjlighet att logga in i Vitec Arena, ser de tidstyrda noteringarna (kallas Anslag i Arena).

Intressenten ser följande noteringar:

 Person - intressentens egna där noteringen är markerad med Synlig för hyresgäster/intressenter.

| From       | 2020-03-01 🔹                 | Flaggad notering | Synlig för externa resurser         |   |
|------------|------------------------------|------------------|-------------------------------------|---|
| Tom        | Tills vidare 🔻               |                  | Synlig för hyresgäster/intressenter |   |
| Anteckning | Synlig text för intressenten |                  |                                     | ^ |
|            |                              |                  |                                     |   |

- Kontrakt (som hyresgästen är kopplad till)
- Objekt (som kontrakten som hyresgästen är kopplad till hör till)

#### Prestandaförbättringar

Löpande görs prestandaförbättringar i Vitec Hyra. Följande är gjorda i den här versionen.

- Prestandan för att plocka ut Momsredovisningsrapporten har förbättrats.
- Prestandan vid inläsning av autogiromedgivandefil från Internetbanken har förbättrats.
- Prestandaförbättring i bokföringsexport av formatet Agresso.
- Prestandan vid sökning av personer och objekt har förbättrats.
- Prestandaförbättring vid godkännande av betalningar.